## MOULAN.be

# Catalogue Voltable

# MANUEL D'UTILISATION

### moulan.catbuilder.info

Cliquez dessus pour y

accéder

Sur cet écran principal se trouvent les éléments de base pour débuter votre navigation.

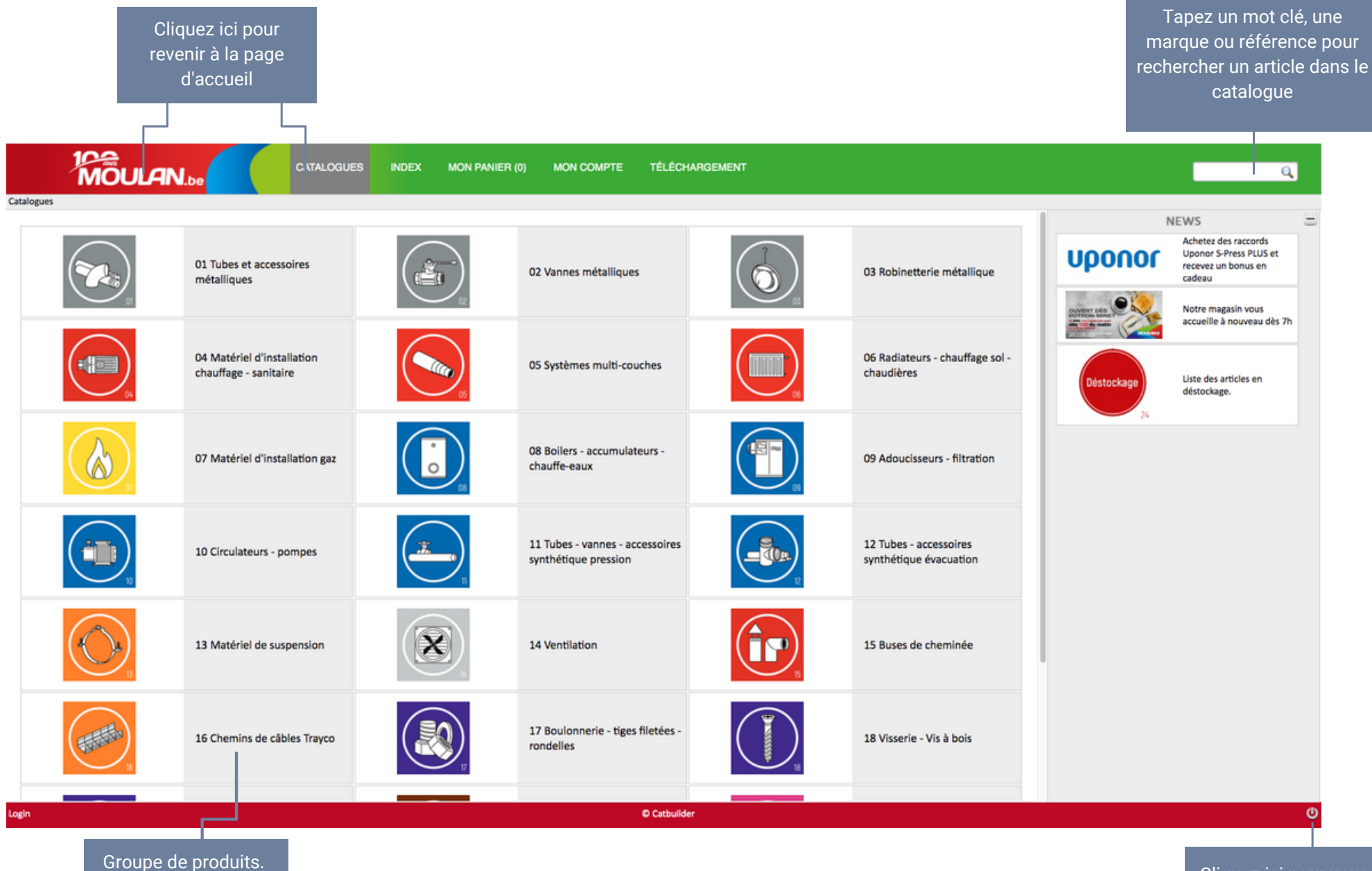

Cliquez ici pour vous déconnecter

#### S'inscrire et se connecter

Pour avoir accès à notre catalogue en ligne, vous devez d'abord vous inscrire et vous connecter. Cliquez sur MON COMPTE dans le menu principal.

#### S'inscrire

Pour pouvoir utiliser l'e-shop, il est indispensable de s'inscrire. Cliquez sur le deuxième onglet **Créer un compte**, remplissez ensuite le formulaire et appuyer sur le bouton envoyer.

| Cliquez ici p<br>créer un c | oour vous<br>compte |                |         |         |  |
|-----------------------------|---------------------|----------------|---------|---------|--|
| Login (                     | Créer un compte     | Mot de passe o | ublié ? | Annuler |  |
| Société                     |                     |                |         |         |  |
| Adresse                     |                     |                |         |         |  |
| Code Postal                 |                     |                |         |         |  |
| Ville                       |                     |                |         |         |  |
| Pays                        |                     |                |         |         |  |
| Prénom                      |                     |                |         |         |  |
| Nom                         |                     |                |         |         |  |
| Adresse e-mail              |                     |                |         |         |  |
| Mot de passe                |                     |                | •       |         |  |
| TVA                         |                     |                |         |         |  |
| Téléphone                   |                     |                |         |         |  |
| Fonction                    |                     |                |         |         |  |
| Activité                    |                     |                |         |         |  |

En soumettant ce formulaire, j'accepte que les informations saisies soient utilisées exclusivement dans le cadre de ma demande et de la relation commerciale éthique et personnalisée qui pourrait en découler.

Vous disposez d'un droit d'accès, de rectification et d'opposition conformément à notre politique de confidentialité.

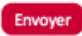

Cochez cette case après avoir lu les conditions générales

#### Se connecter

Connectez-vous avec votre adresse email et votre mot de passe.

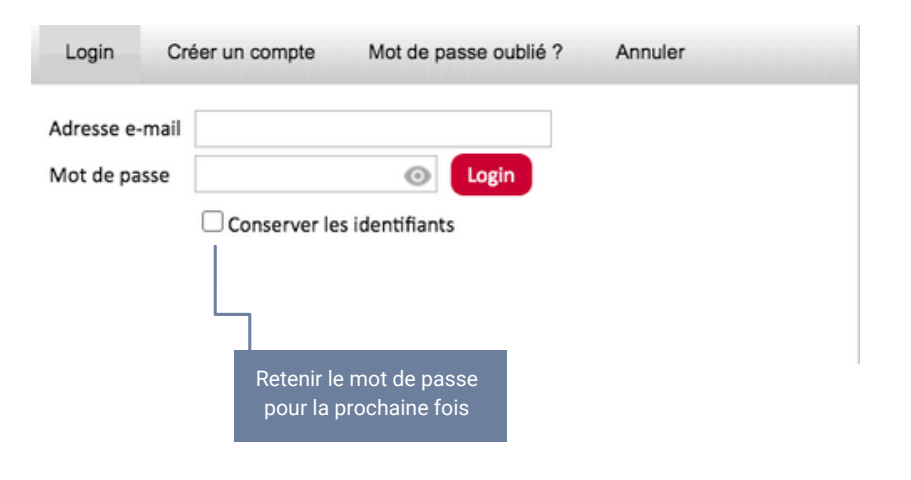

#### Naviguer, rechercher et enregistrer des articles

#### Naviguer

Après avoir cliqué sur un groupe dans la page d'accueil, vous voyez le contenu de celui-ci. Il peut y avoir plusieurs niveaux de groupes à sélectionner avant d'arriver au produit final.

Exemple : trouver l'article "vanne à boule FF poignée papillon CIM 301/14" dans le catalogue Moulan

**NIVEAU 1 : Cliquez sur le groupe correspondant.** Ici, dans notre exemple, le produit se trouve dans le groupe " vannes métalliques"

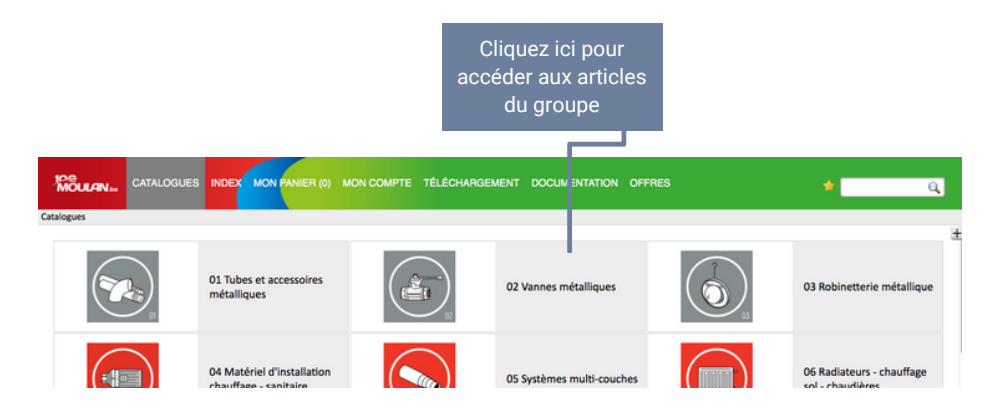

**NIVEAU 3 : Cliquez sur le sous-sous-groupe correspondant.** *Ici, dans notre exemple, le produit se trouve dans le groupe " vannes à bille taraudées laiton"* 

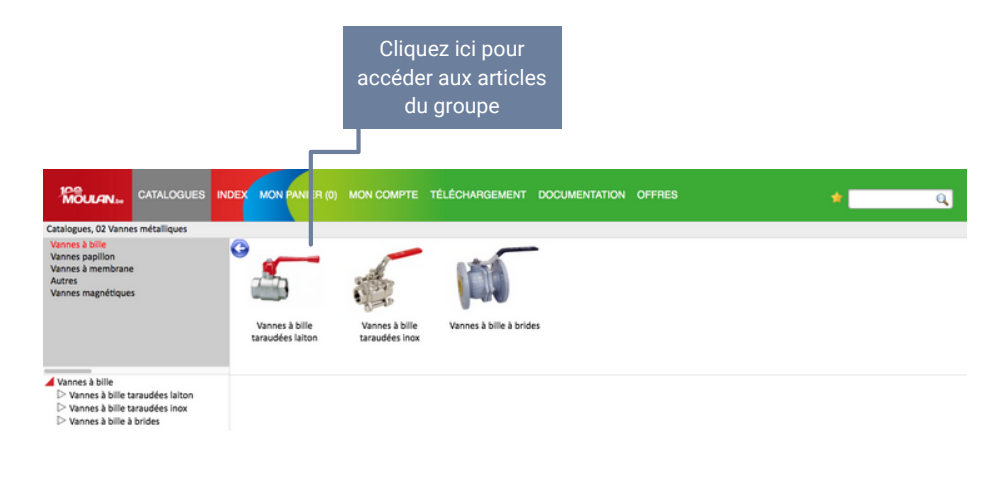

**NIVEAU 2 : Cliquez sur le sous-groupe correspondant.** *Ici, dans notre exemple, le produit se trouve dans le groupe " vannes à bille"* 

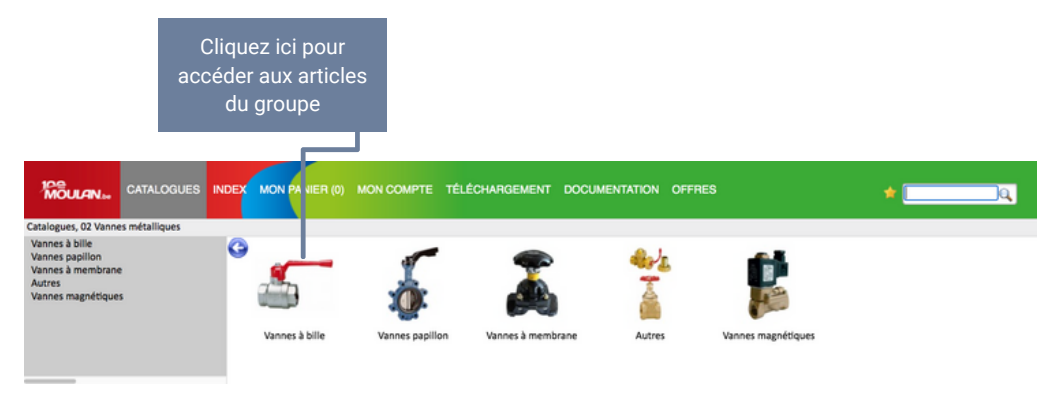

NIVEAU 4 : Cliquez sur l'article correspondant et retrouvez les différentes informations : la référence, la description, le stock et le prix (brut et net)

|                                                                                                    |                                                                                                    |                                                                                                    | Cliq<br>accé                         | uez ici<br>der à l'i                               | pour<br>article                          |                                    |                                   |                                             |                                                       |                                                       |                                             |                                                     |   |
|----------------------------------------------------------------------------------------------------|----------------------------------------------------------------------------------------------------|----------------------------------------------------------------------------------------------------|--------------------------------------|----------------------------------------------------|------------------------------------------|------------------------------------|-----------------------------------|---------------------------------------------|-------------------------------------------------------|-------------------------------------------------------|---------------------------------------------|-----------------------------------------------------|---|
|                                                                                                    | CATALOGUES                                                                                                    |                                                                                                    | ON PANIER (0)                        | MON COMPTE                                         | TÉLÉCHARGEM                              | IENT DOCUN                         | IENTATION OF                      | FRES                                        |                                                       |                                                       | *                                           |                                                     | 1 |
| talopes, Q2 Yannes métallopes<br>annes papillon<br>annes annesiar<br>annes annensare<br>utres<br>annes magnétiques                                                                                                    | Vanne à boule FF<br>CIM 14                                                                                                    | Vanne à boule FF<br>poignée papillon<br>CIM 314                                                                                                    | Vanne à boule MF<br>CIM 201/14       | Vanne à boule MF<br>poignée papillon<br>CIM 301/14 | Vanne à boule FF à purgeur CIM 200       | Vanne à boule à<br>bicdnes CIM 309 | Vanne à boule à serti<br>CIM 1221 | Robinet à boule<br>double service CIM<br>34 | Robinet à boule<br>double service<br>poignée papillon | Robinet à boule<br>double service<br>antigel CIM 34/1 | Vanne à boule<br>double service HSE<br>1/2* | Robinet à boule<br>double service type<br>680 à clé | V |
| Waters 1 Jan<br>Waters 1 Jan<br>Waters 1 Januar Merin Mann<br>Waters 1 Januar Honges gather CM 114<br>Waters 1 Januar Honges gather CM 114<br>Waters 1 Januar Honges gather CM 114<br>Waters 1 Januar Honges gather CM 114<br>Waters 1 Januar Honges gather CM 114<br>Waters 1 Januar Honges gather CM 114<br>Roberts 1 Januar Honges Barrier CM 114<br>Roberts 1 Januar Honges Harris (CM 114)<br>Roberts 1 Januar Honges Harris (CM 114)<br>Roberts 1 Januar Honges Harris (CM 114)<br>Roberts 1 Januar Honges Harris (CM 114)<br>Roberts 1 Januar Honges Harris (CM 114)<br>Roberts 1 Januar Honges Harris (CM 114)<br>Roberts 1 Januar Honges Harris (CM 114)<br>Waters 1 Januar Honges Harris (CM 114)<br>Waters 1 Januar Honges Harris (CM 114)<br>Waters 1 Januar Honges Harris (CM 114)<br>Waters 1 Januar Honges Harris (CM 114)<br>Waters 1 Januar Honges Harris (CM 114)<br>Waters 1 Januar Honges Harris (CM 114)<br>Waters 1 Januar Harris (Harris (L) 114)<br>Waters 1 Januar Harris (Harris (L) 114)<br>Waters 1 Januar Harris (Harris (L) 114)<br>Waters 1 Januar Harris (Harris (L) 114)<br>Waters 1 Januar Harris (Harris (L) 114)<br>Waters 1 Januar Harris (Harris (L) 114)<br>Waters 1 Januar Harris (Harris (L) 114)<br>Waters 1 Januar Harris (Harris (L) 114)<br>Waters 1 Januar Harris (Harris (L) 114)<br>Waters 1 Januar Harris (Harris (L) 114)<br>Waters 1 Januar Harris (Harris (Harri (Harris (Harris (Harris (Harris (Harris (Harris (Harris (Ha | Vanne à boule<br>22 Vonner métaliques<br>20 Vonner métaliques<br>20 Vonner métali | FF poignée papill<br>Viones & bille > Viones d<br>Viones & bille > Viones d<br>Viones & bille > Viones d<br>Viones & bille > Viones d<br>Viones & bille > Viones d<br>Viones & bille > Viones d<br>Viones & bille > Viones d<br>Viones & bille > Viones d<br>Viones & bille > Viones d | on CIM 314<br>bille toroudder folton | Remise<br>R01                                      | Cellsage Unite Practor<br>30 Pileo 7,130 | the Price net                      |                                   | Référe<br>stock e                           | nce, de<br>et prix c                                  | escriptio                                             | on,<br>cle                                  |                                                     |   |

#### Naviguer, rechercher et enregistrer des articles

#### Naviguer

Vous pouvez revenir au groupe précédent en cliquant sur la flèche bleue. Vous pouvez également naviguer en utilisant l'arborescence à gauche de l'écran. Un index alphabétique vous permet également de sélectionner les produits.

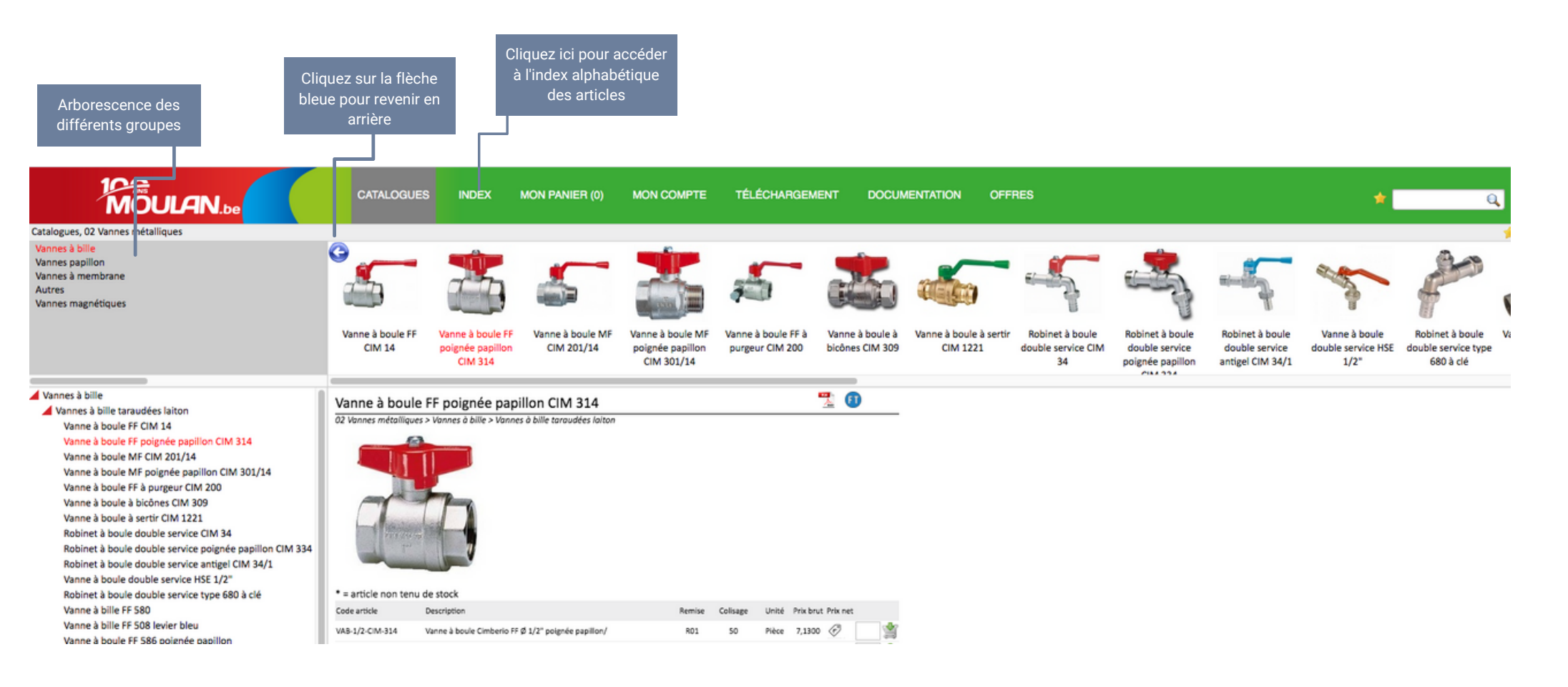

#### Naviguer, rechercher et enregistrer des articles

#### Rechercher

Une fenêtre de recherche est également disponible en haut à droite de l'écran.

Tapez un ou plusieurs mots-clés, la référence du produit ou la marque pour voir apparaitre le résultat.

#### Enregistrer

Vous pouvez enregistrer des articles que vous commandez fréquemment dans les favoris (signets). De quoi vous éviter de relancer les recherches à chaque nouvelle commande.

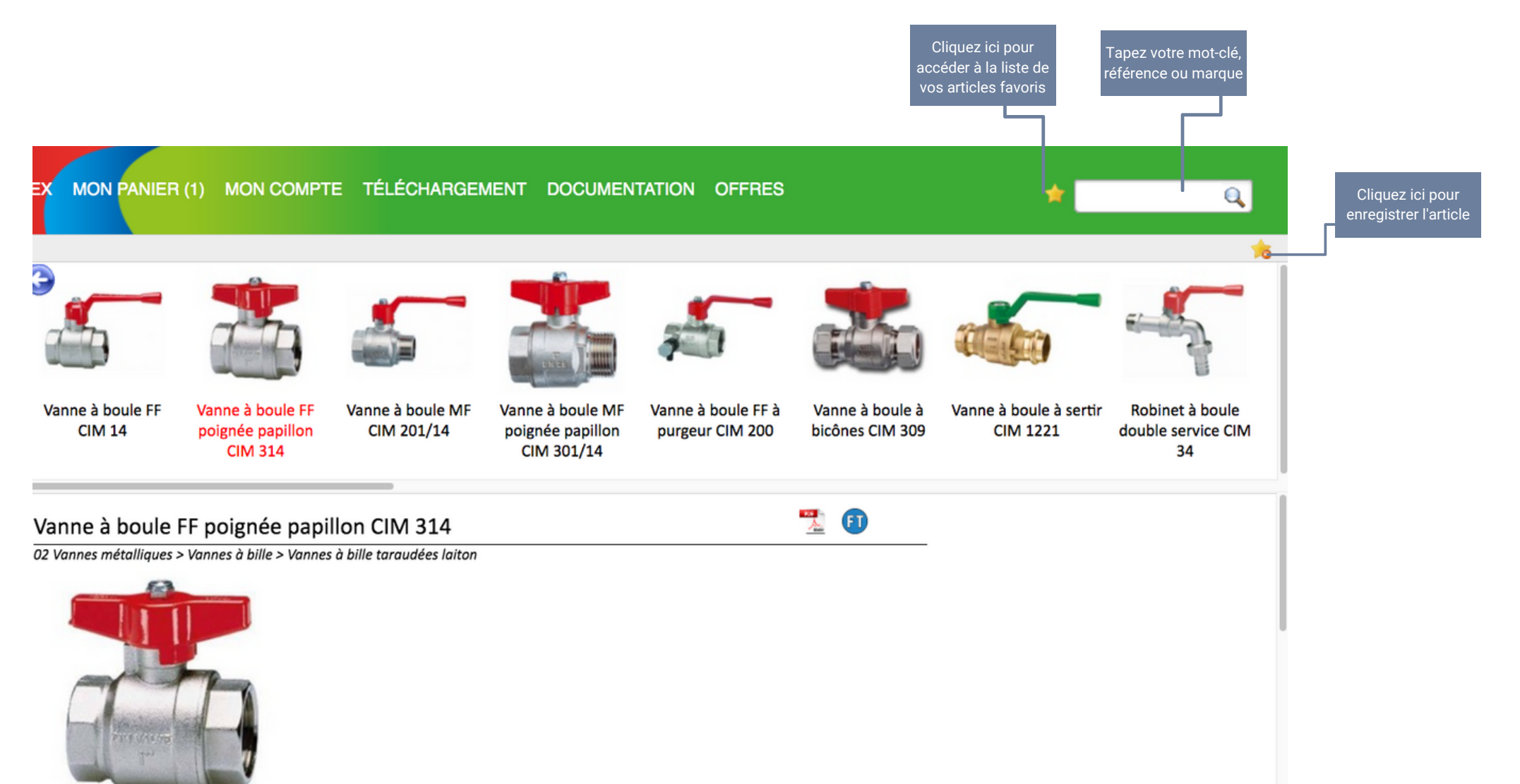

#### Informations sur le produit

Chaque produit est affiché avec ses informations de base : **code de l'article**, **description**, **votre remise**, **le stock** ainsi que **les prix brut et net**. Vous pouvez également afficher une **fiche produit** et une **fiche technique** (si disponible). Une fois affichés, ces documents peuvent être imprimés ou téléchargés (format pdf).

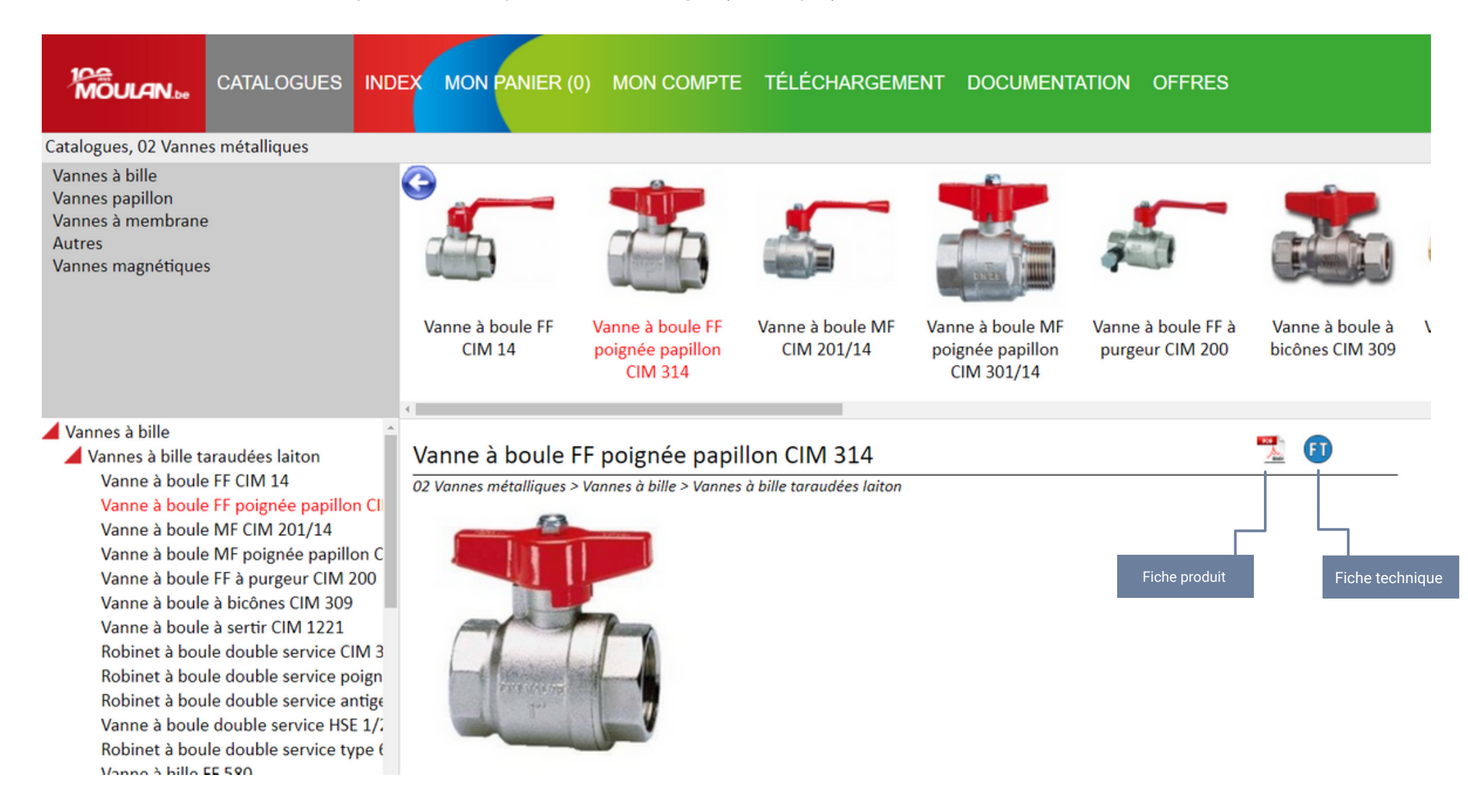

#### Informations sur le produit

Exemple d'une fiche produit

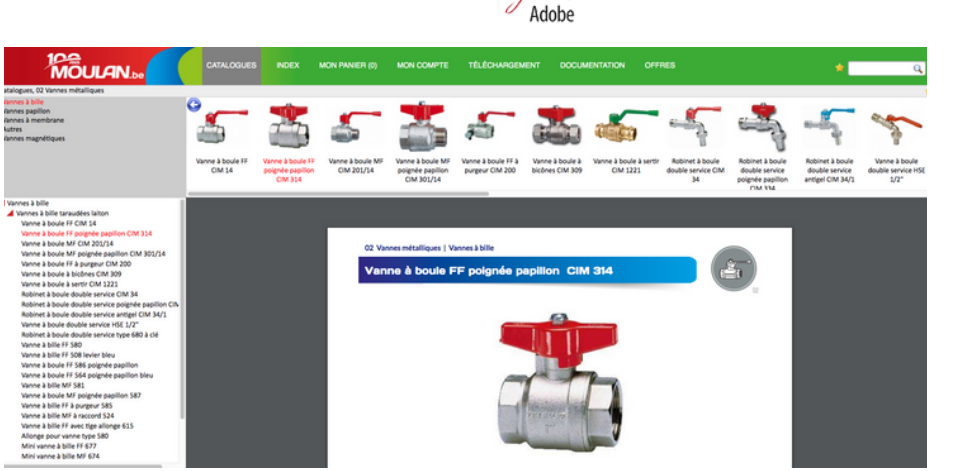

PDF

#### **Consultation des prix**

Les prix affichés à l'écran sont des prix bruts hors remise. En cliquant sur l'icône vous affichez votre prix net remise déduite de l'article concerné ainsi que le stock disponible.

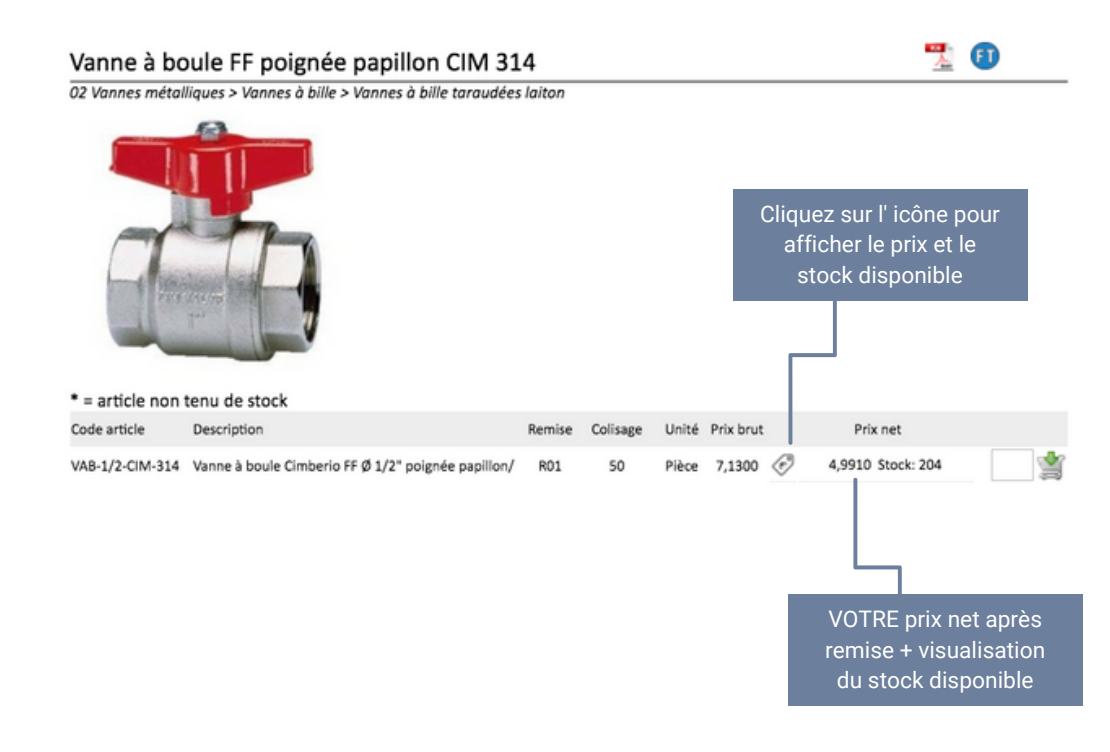

#### Exemple d'une fiche technique

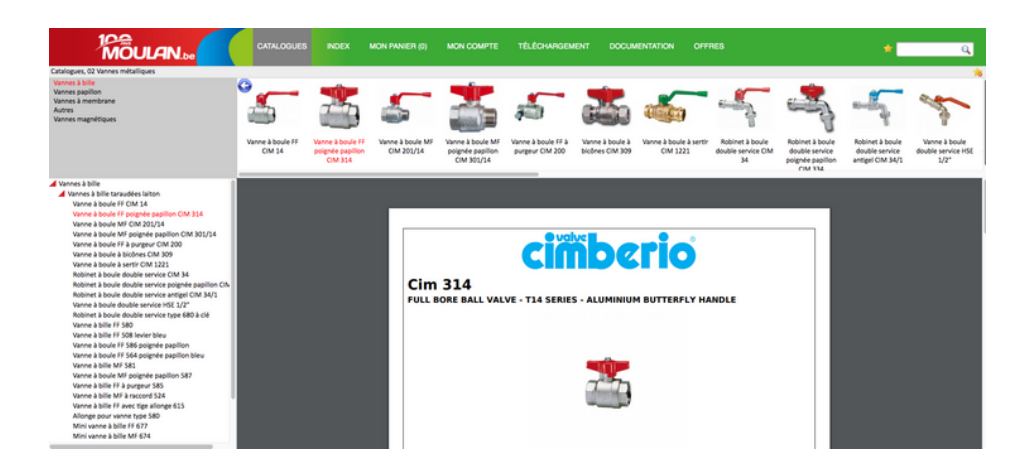

(FT

#### Ajouter un produit dans le panier

Pour **ajouter un produit au panier**, saisissez une quantité dans la case prévue à cet effet et validez celle-ci en tapant sur la touche Enter ou en cliquant sur l'icône représentant un chariot directement à droite.

#### Vanne à boule FF CIM 14

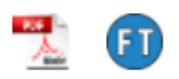

02 Vannes métalliques > Vannes à bille > Vannes à bille taraudées laiton

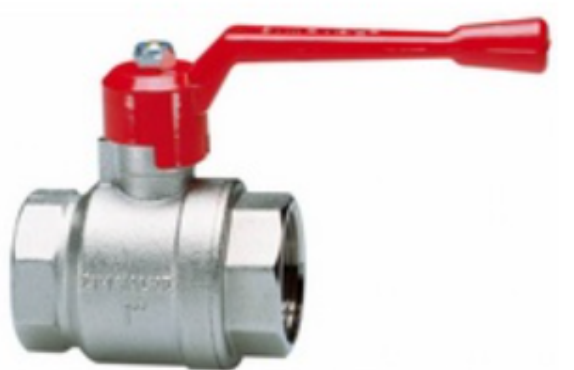

|                      |                                  |        |          |       |           | Intro<br>quantito<br>sur ENTE | duisez ici la<br>é désirée + cli<br>ER ou sur l'icô<br>chariot | c<br>ne |
|----------------------|----------------------------------|--------|----------|-------|-----------|-------------------------------|----------------------------------------------------------------|---------|
| * = article non tenu | de stock                         |        |          |       |           |                               |                                                                |         |
| Code article         | Description                      | Remise | Colisage | Unité | Prix brut | Prix net                      |                                                                |         |
| VAB-1/4-CIM-14       | Vanne à boule Cimberio FF Ø 1/4" | R01    | 50       | Pièce | 6,1900    | Ĩ                             | 2                                                              |         |
| VAB-3/8-CIM-14       | Vanne à boule Cimberio FF Ø 3/8" | R01    | 50       | Pièce | 6,1900    | Ĩ                             | 10 볼                                                           |         |
| VAB-3/8-CIM-14       | Vanne à boule Cimberio FF Ø 3/8" | R01    | 50       | Pièce | 6,1900    | Ĩ                             | 10 볼                                                           |         |

#### **Gestion du panier**

Pour **afficher le panier**, cliquez sur «MON PANIER» dans le menu. Vous avez encore la possibilité de changer les quantités saisies. Vous pouvez également supprimer une ligne, ajouter un produit hors catalogue ou un commentaire sous forme de texte

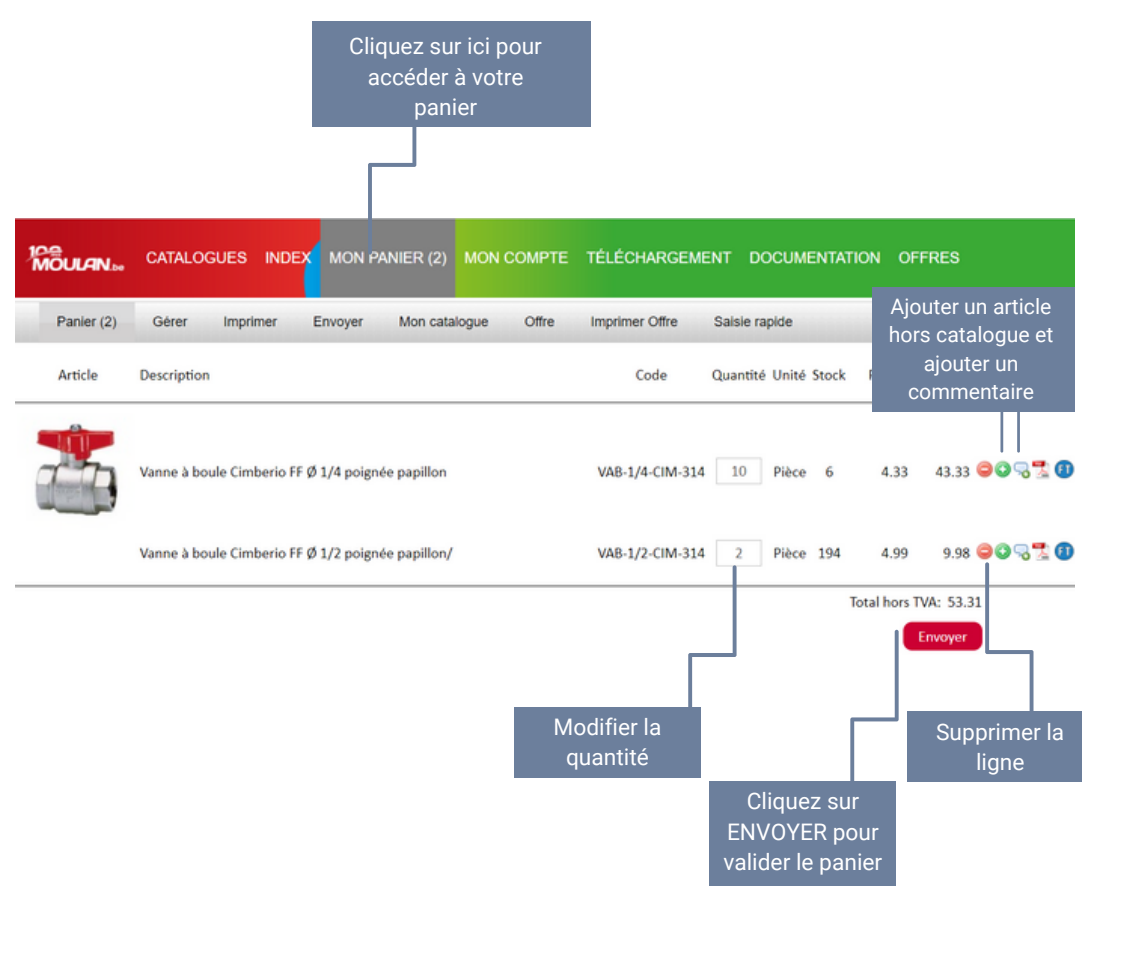

#### Cliquez sur «Envoyer» pour valider le panier.

L'écran ci-dessous apparait. Vous devez <u>obligatoirement</u> y renseigner votre **référence de commande**, une **personne de contact** ainsi qu'un **numéro de téléphone**.

Vous avez également la possibilité de définir un mode et un délai de livraison, une adresse de livraison (si différente de l'adresse de facturation) et un commentaire.

Après avoir accepté nos conditions générales de vente en cochant la case correspondante, **cliquez sur le bouton «Commander» pour valider l'envoi de votre commande** qui parviendra alors à notre service commerciale pour traitement.

| 10<br>MC                                                               |                                                            | CATALOGUES                                                   | INDEX                           | MON PANI      | ER (2) MO     |
|------------------------------------------------------------------------|------------------------------------------------------------|--------------------------------------------------------------|---------------------------------|---------------|---------------|
| Panier (2) Gé                                                          | rer Imprimer Envoye                                        | er Mon catalogue                                             | Offre II                        | mprimer Offre | Saisie rapide |
| Votre n° de référence *                                                |                                                            |                                                              |                                 |               |               |
| Personne de contact *                                                  |                                                            |                                                              |                                 |               |               |
| Téléphone *                                                            |                                                            |                                                              |                                 |               |               |
| Joindre un bon de<br>commande<br>Mode de livraison*                    | Sélectionner Envoyer                                       | ) enlèvement au compt                                        | oir                             |               |               |
| Délai de livraison                                                     | Dès que possible 	Sur aj                                   | ppel 🔿 Date                                                  |                                 |               |               |
| Adresse de livraison<br>(si différente de l'adresse<br>de facturation) |                                                            |                                                              |                                 | h             |               |
| Commentaires                                                           |                                                            |                                                              |                                 |               |               |
|                                                                        | Je reconnais avoir pris con<br>vente, de livraison et de p | nnaissance des <u>Condition</u><br>aiement et les accepte sa | s Générales de<br>ans réserve.* | .//           |               |

\* = Mentions obligatoires

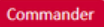

#### Accéder à vos prix nets et remises

Dans **la rubrique «TÉLÉCHARGEMENT**», cliquez sur le bouton «Exécuter» pour que le système vous génère un tableau EXCEL reprenant la liste de nos articles avec les prix bruts mais également **vos prix nets et remises**.

Une fois celui-ci prêt, il sera automatiquement téléchargé et enregistré dans le dossier téléchargement de votre ordinateur.

#### Cliquez sur ici pour accéder à vos prix nets et remises CATALOGUES INDEX MON PANIER (2) MON COMPTE TÉ ÉCHARGEMENT Télécharger le fichier des prix nets Cliquez sur ici pour Générer un tableau excel de vos prix nets et remises

#### Documentation

Dans **la rubrique «DOCUMENTATION»**, cliquez sur le bouton «Catalogues» pour avoir accès à une liste de catalogues articles. Il y a **un catalogue par groupe de produits**. N'hésitez pas à consulter ou télécharger ceux-ci.

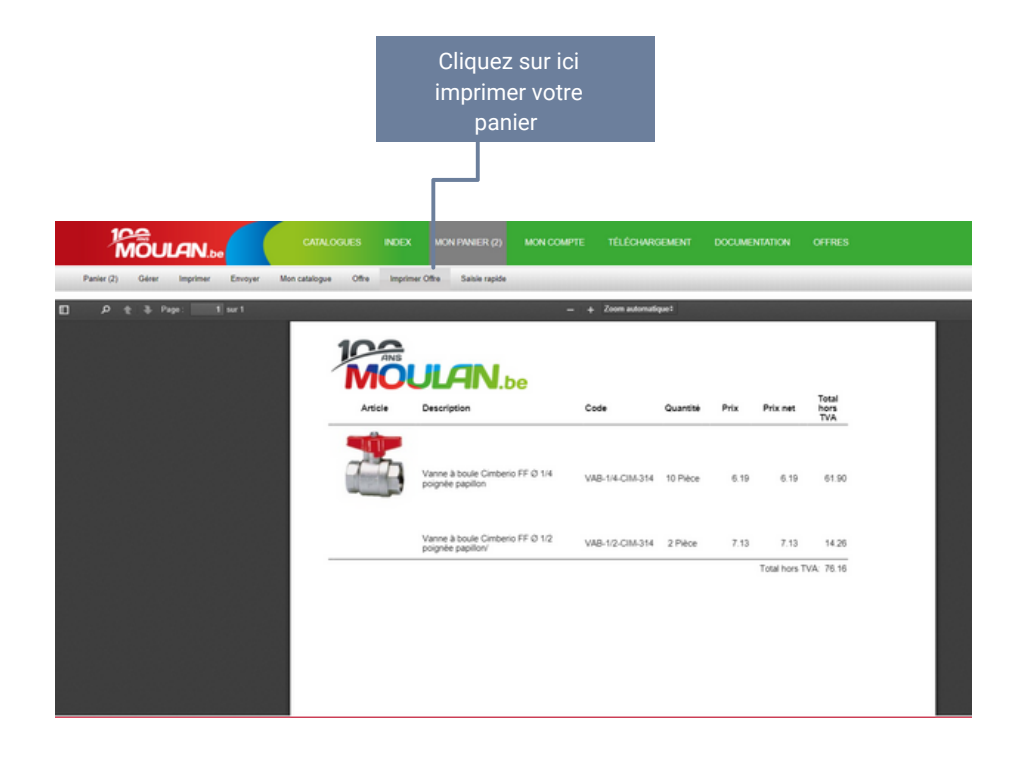

#### Gestion de votre compte

Dans la rubrique «MON COMPTE», cliquez sur le menu «Favoris» pour gérer vos modèles de panier.

Les trois icônes à droite 🔹 😫 🤤 vous permettent de charger le panier en remplaçant le panier existant si celui-ci n'est pas vide, d'ajouter le panier au panier existant, de supprimer le modèle de panier.

Vous pouvez visualiser le contenu du modèle en cliquant sur la flèche à sa gauche.

Le menu «Derniers envois» est similaire au menu «Favoris» mais utilise la liste des dernières commandes à la place des modèles de panier. Les trois icônes à droite sont identiques.

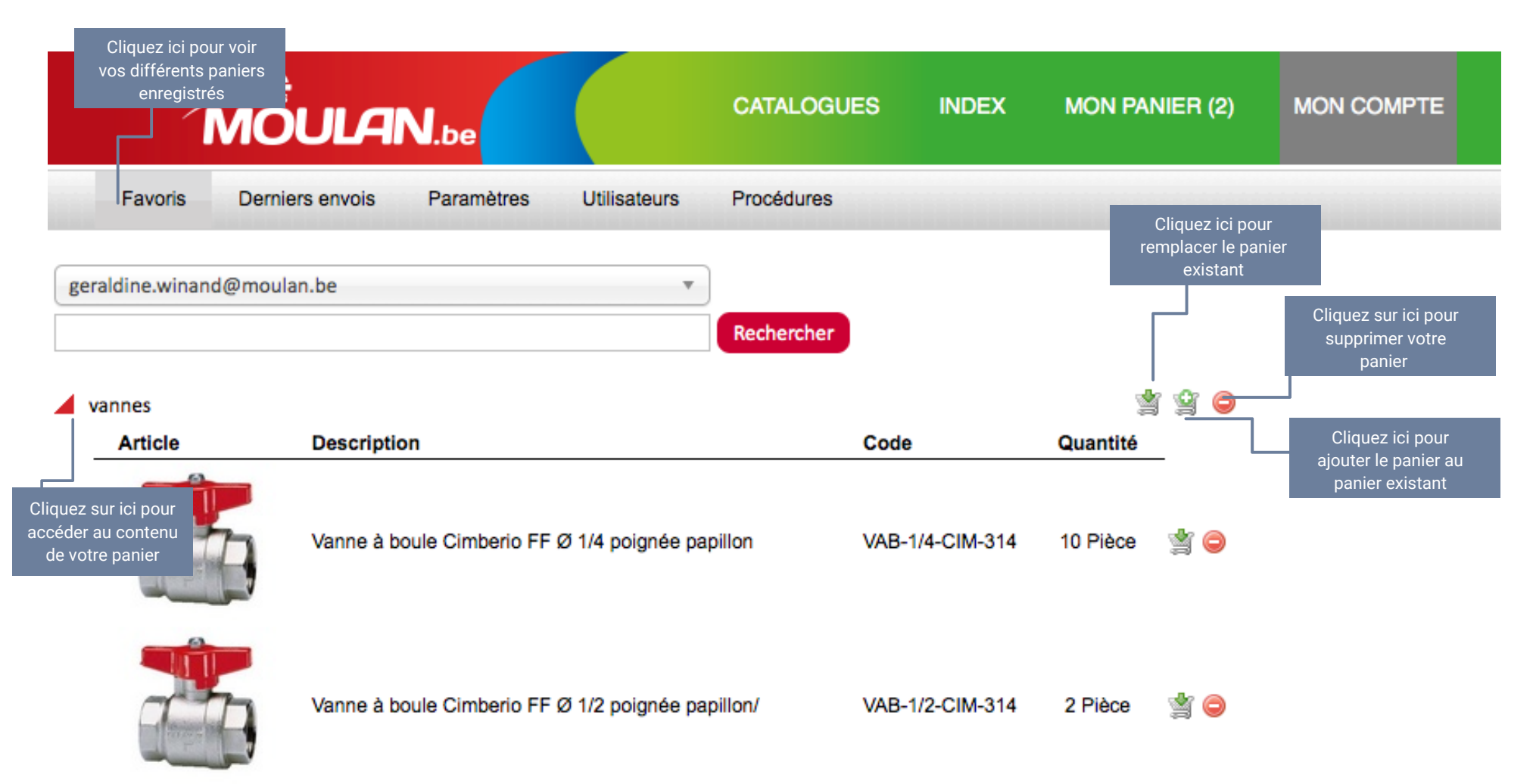

#### **Gestion de votre compte**

Le menu «Paramètres» vous permet de choisir d'imprimer ou non les photos et les prix des articles de votre panier. Par défaut, ces deux options sont cochées.

Vous pouvez également changer votre mot de passe si vous le souhaitez. Saisissez l'ancien mot de passe puis deux fois le nouveau et cliquez sur le bouton «Exécuter».

|                                                           | Cliqu<br>au | uez ici pour accé<br>ux paramètres de<br>votre compte | e<br>e      |       |                                    |            |
|-----------------------------------------------------------|-------------|-------------------------------------------------------|-------------|-------|------------------------------------|------------|
| 100<br>MOULAN                                             | l.be        |                                                       | CATALOGUES  | INDEX | MON PANIER (2)                     | MON COMPTE |
| Favoris Derniers envois                                   | Paramètres  | Utilisateurs                                          | Procédures  |       |                                    |            |
| Offres                                                    |             |                                                       |             |       |                                    |            |
| Votre logo                                                |             |                                                       |             |       |                                    |            |
| Votre texte d'entête                                      |             |                                                       | ~           |       |                                    |            |
|                                                           |             |                                                       | Enregistrer |       |                                    |            |
| Panier                                                    |             |                                                       |             |       |                                    |            |
| Imprimer les photos                                       |             |                                                       |             |       |                                    |            |
| Imprimer les prix                                         |             |                                                       |             |       |                                    |            |
|                                                           |             |                                                       | Enregistrer |       |                                    |            |
| Changer votre mot de passe                                |             |                                                       |             |       |                                    |            |
| Mot de passe actuel                                       |             |                                                       |             | P     | our modifier votre<br>mot de passe |            |
| Nouveau mot de passe<br>Confirmer le nouveau mot de passe |             |                                                       |             |       |                                    |            |
|                                                           |             |                                                       | Exécuter    |       |                                    |            |

# MOULAN.be

Z.I. Petit Rechain 28 Avenue du Parc B-4650 Chaîneux 087/31.34.710 87/31.08.45 www.moulan.be info@moulan.be